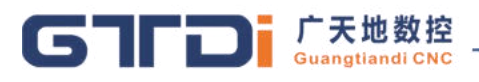

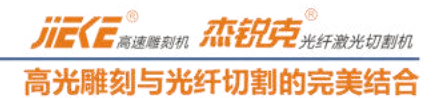

## 一、在 photoshop 中制作网点图

| 1、 导入图                | 片           |              |                      |       |       |           |      |          |       |
|-----------------------|-------------|--------------|----------------------|-------|-------|-----------|------|----------|-------|
| 📝 Adobe Ph            | iotoshop    |              |                      |       |       |           |      |          |       |
| 文件(2) 编辑              | (E) 图像(I)   | 图层(L) 选择(    | ) 滤镜(I)              | 视图(V) | 窗口()看 | §助 (H)    |      |          |       |
| · · ·                 | •           |              | ■ 模式:                | 正常    | 🔽 不透明 | 月度: 100%> | □反向  | ☑仿色      | ☑透明区域 |
|                       | 📸 1114826   | 880.jpg 🖲 60 | i. 7 <b>% (</b> RGB/ | (8)   |       |           |      |          |       |
|                       | Standburger |              |                      |       |       |           |      |          |       |
| P*                    |             |              |                      | 1     |       |           |      |          |       |
| ¥ <i>Y</i> .          |             |              |                      | 1     |       |           |      |          |       |
| 1.1.                  |             |              |                      |       | 100   |           |      |          |       |
|                       |             |              |                      | n     |       |           |      |          |       |
|                       |             |              |                      |       |       |           | Te - |          |       |
| T T                   |             |              |                      |       |       |           | 5    |          |       |
| ۵ 💷                   |             |              |                      |       | -     |           | 41   |          |       |
| <b>B</b> , <b>I</b> , |             |              |                      |       | -     |           | 1    |          |       |
| 3) Q                  |             |              |                      |       |       |           |      |          |       |
| 0                     |             |              |                      |       | -     |           |      |          |       |
|                       |             |              |                      |       |       |           |      | 3        |       |
|                       | 1           |              |                      |       |       |           | 1    | <b>N</b> |       |
| 600                   |             |              |                      |       |       | 4         | /    |          |       |
|                       | _           |              |                      | _     |       |           | 2    |          |       |
|                       |             |              |                      |       |       |           |      |          |       |

2、把图片转换成灰度

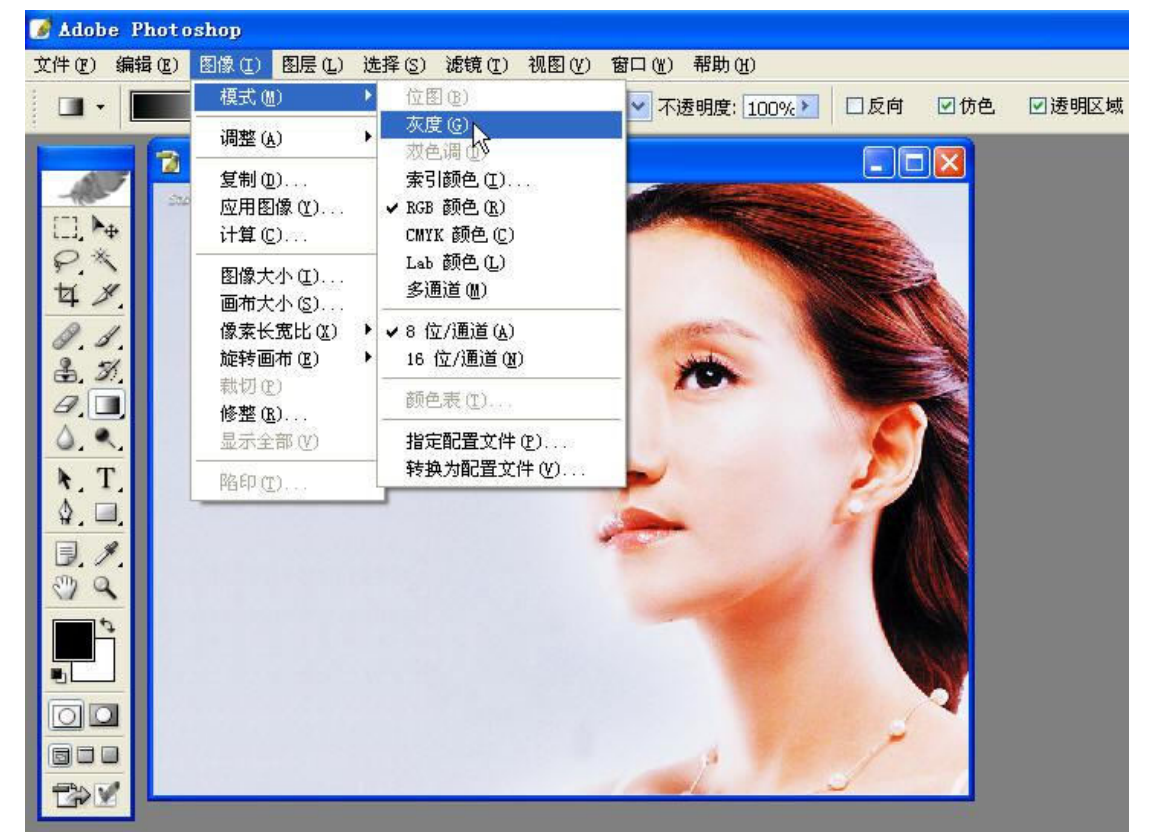

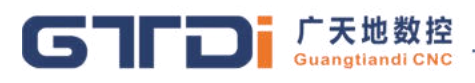

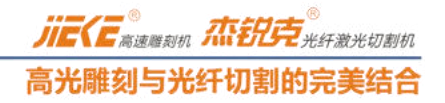

3、对图片进行色阶调整

| 📝 Adobe Photoshop       |                                                                                                    |             |
|-------------------------|----------------------------------------------------------------------------------------------------|-------------|
| 文件(E) 编辑(E) 图像(E) 图层(L) | 选择(2) 滤镜(1) 视图(1) 窗口(11) 帮助(11)                                                                                |             |
| ● チ マ 取祥大小: 取祥点         |                                                                                                    |             |
|                         | 📸 1114826880. jpg 0 66. 7%(灰色/8)                                                                               |             |
|                         | Standburgen                                                                                                    |             |
|                         |                                                                                                    |             |
| ¥. \<br>ti #            |                                                                                                    |             |
| R 1                     | and a second                                                                                                   | <i>M</i> 13 |
| B. N.                   |                                                                                                    |             |
| <i>a</i> . <b>•</b>     |                                                                                                    |             |
| ۵. ۹.                   |                                                                                                    |             |
| N. T.                   |                                                                                                    | 12          |
| \$. <b>.</b> .          |                                                                                                    | 1           |
|                         | a filment of the second second second second second second second second second second second second second se |             |
|                         | 渡/对比度                                                                                                    |             |
|                         | <u>高度(B): 14 好</u>                                                                                             |             |
|                         |                                                                                                    |             |
|                         | 一 <u></u><br>对比度(C): <u></u>                                                                                   | 1           |
|                         | ····································                                                                           | 5-1         |
|                         |                                                                                                    |             |

4、对图像进行反色

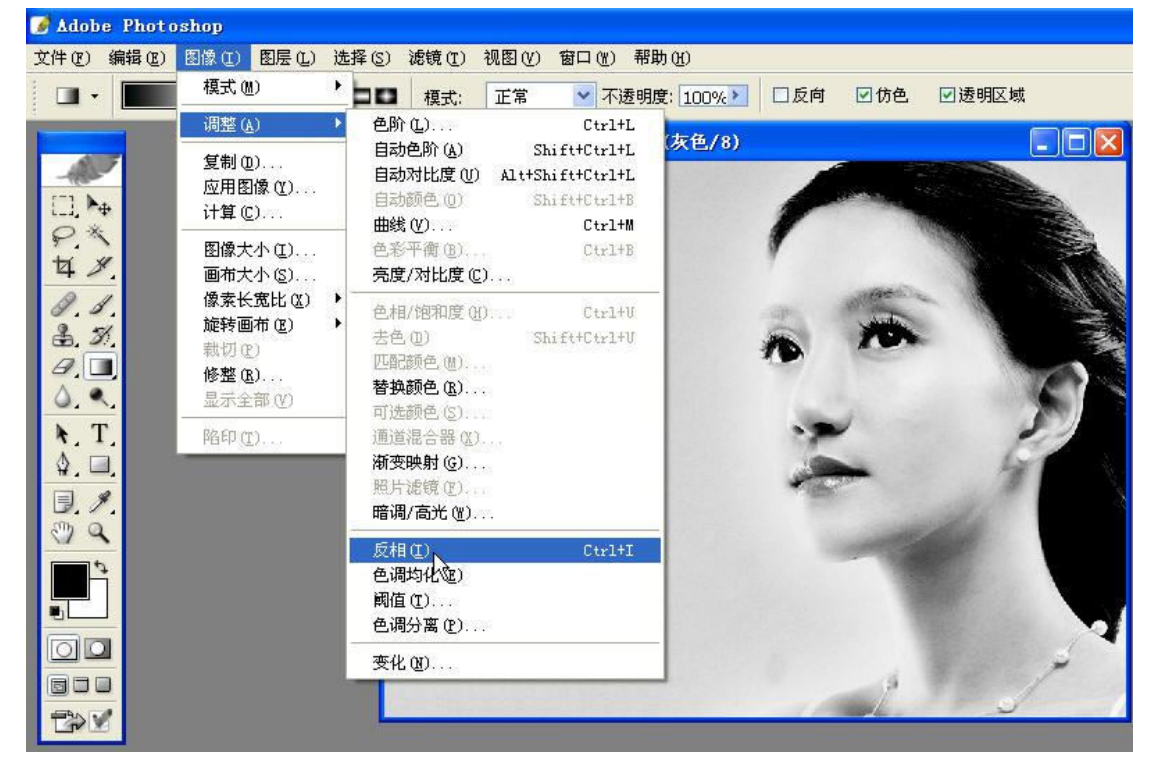

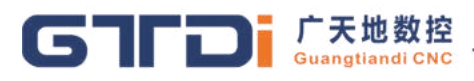

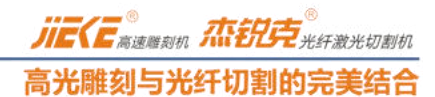

## 5、把图片转换为网点位图

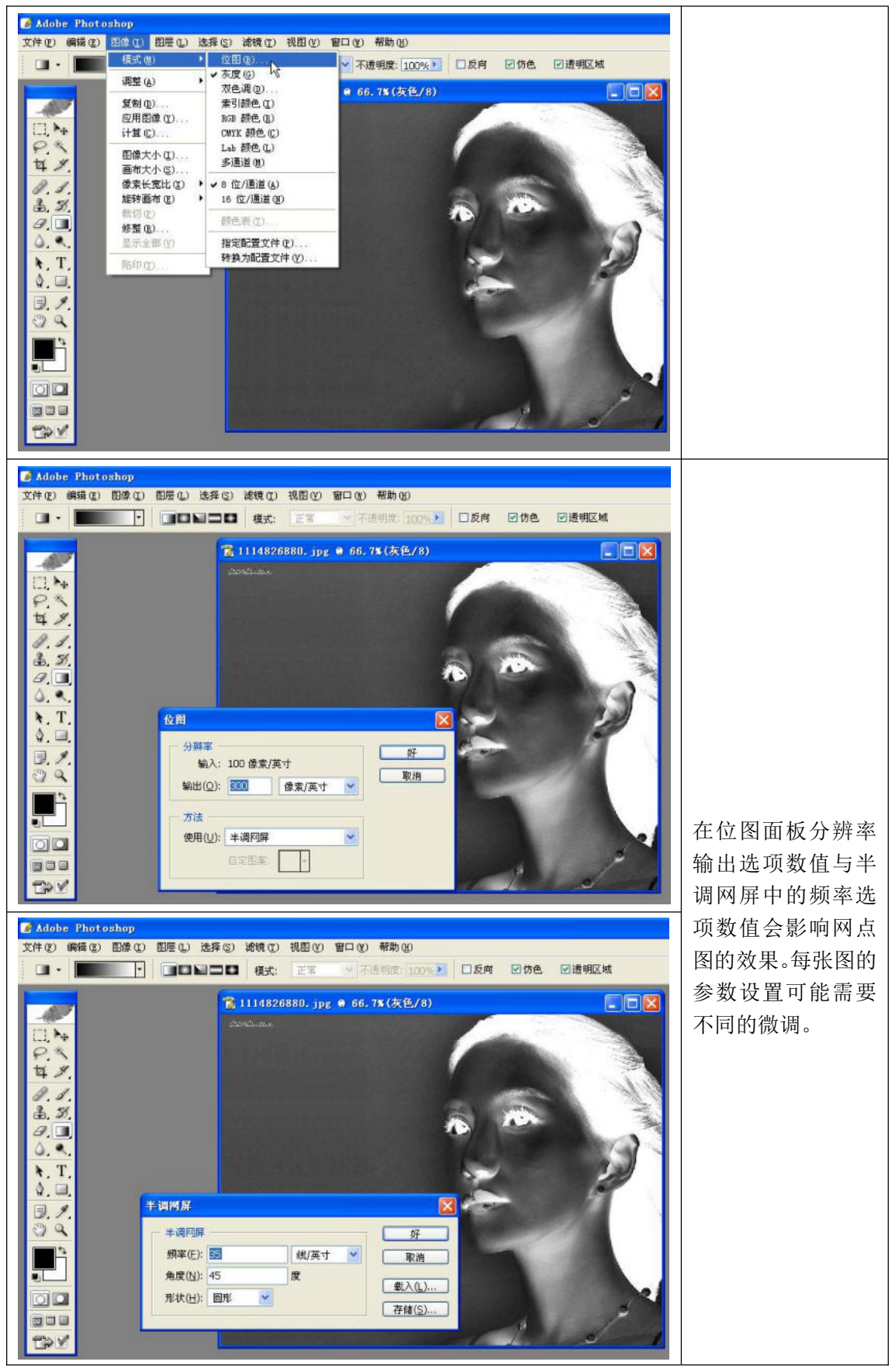

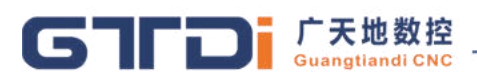

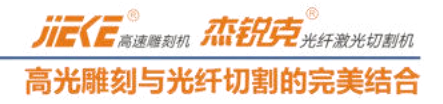

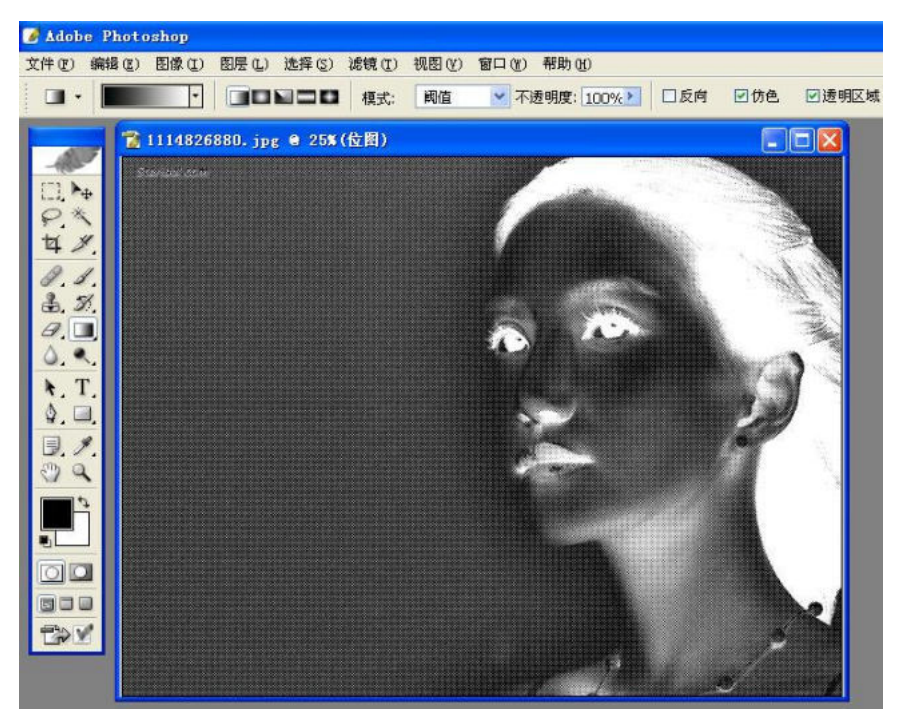

6、图片再次反色的效果

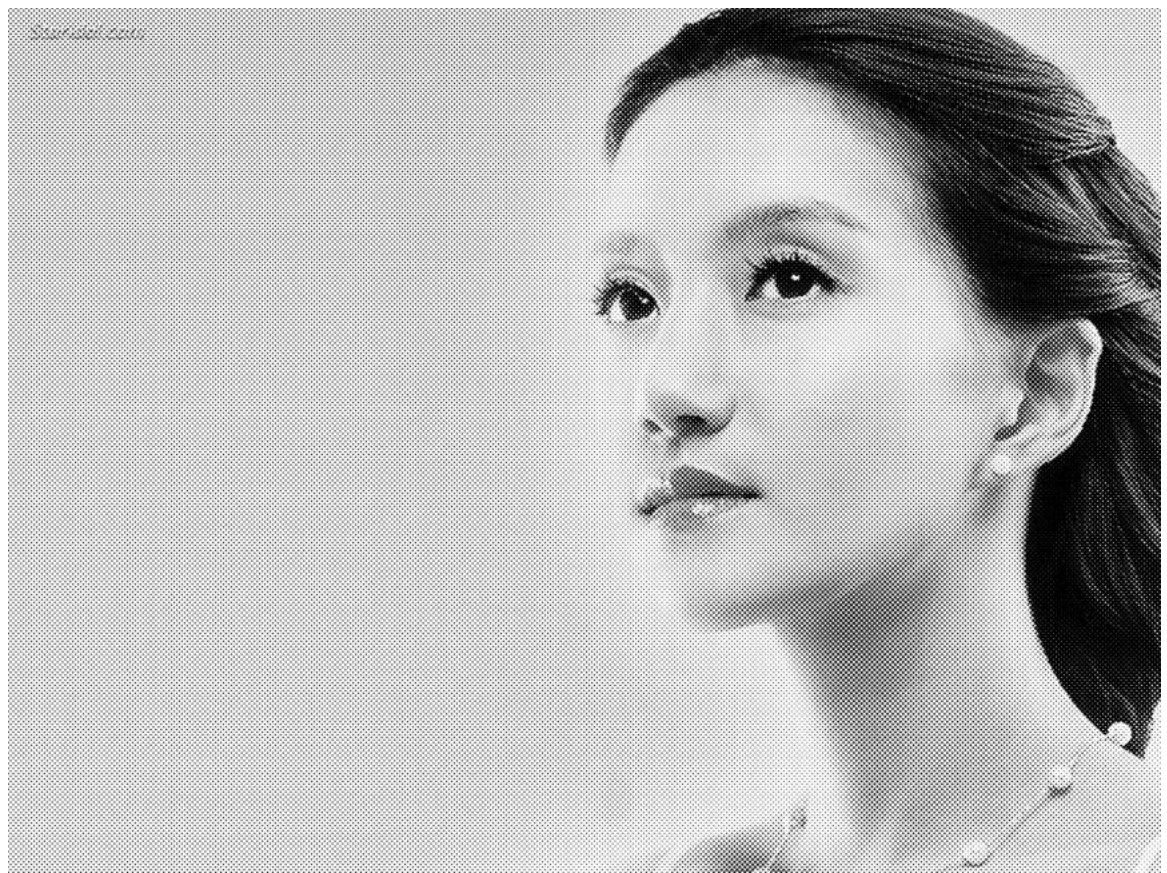

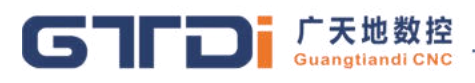

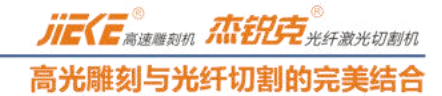

- 二、使用 CorelDRAW 制作网点图
- 前4个步骤与 photoshop 类似,这从第5步开始
- 1、把图片转换成网点位图

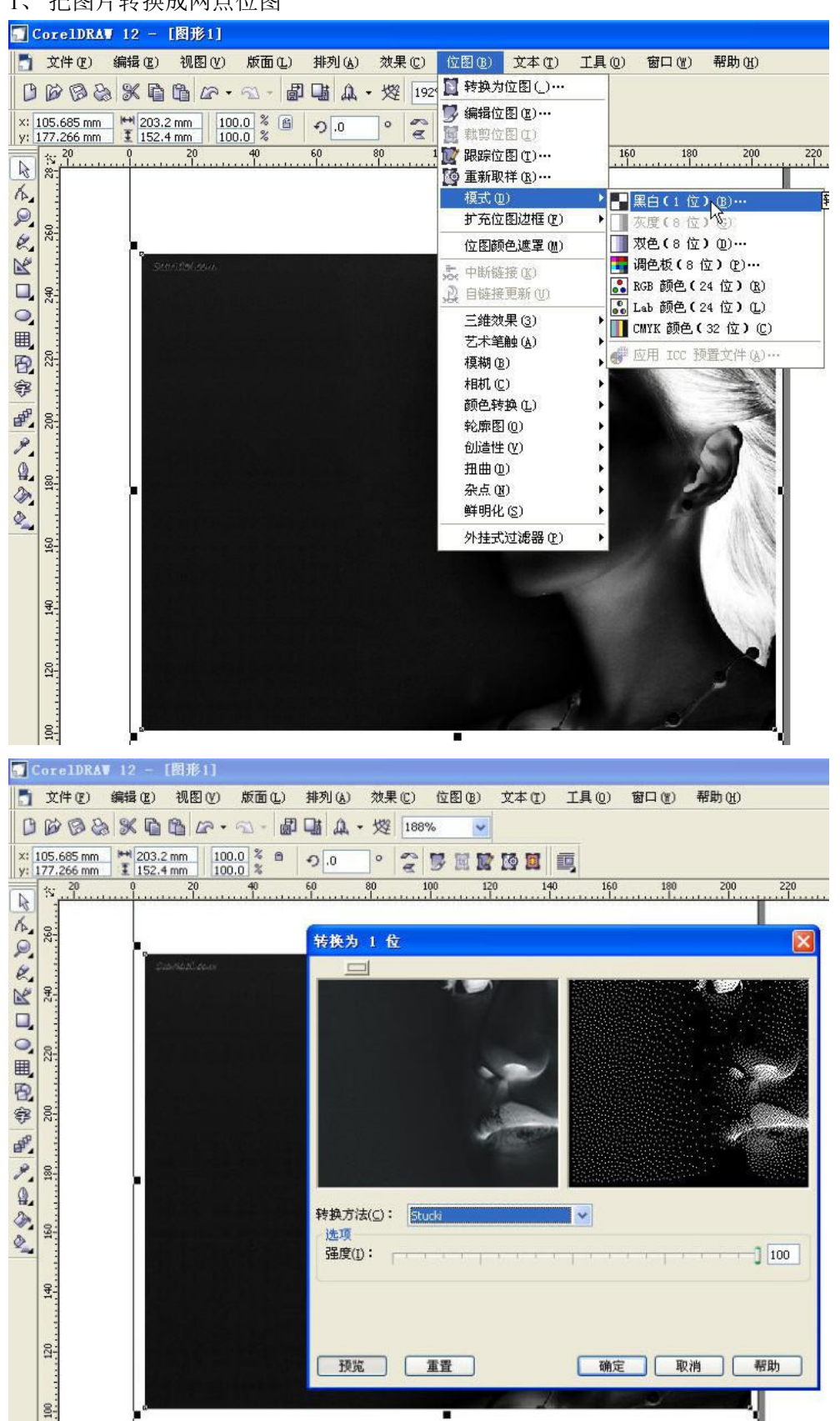

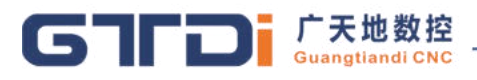

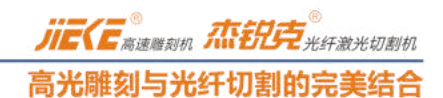

## 2、 然后把图片导出成 BMP 格式

|    | CorelDRA        | 12 -        | [图形1]                     |             |       |                      |             |                   |            |       |        |
|----|-----------------|-------------|---------------------------|-------------|-------|----------------------|-------------|-------------------|------------|-------|--------|
|    | 文件 (2)          | 编辑(E)       | 视图(V)                     | 版面(L)       | 排列(A) | 效果(C)                | 位图(B)       | 文本(I)             | 工具(0)      | 窗口()) | 帮助(任)  |
| B  | 683             | *           | 10 00 -                   | S1 - ₫      | 1     | • 爕 188              | %           |                   |            |       |        |
| ×: | 105.685 mm      | 203         | 2 mm   10                 | 0.0 % 🖻     | Ð.0   | 0 0                  |             | 10 61             | <b>1</b>   |       |        |
| y: | 177.266 mm      | ± 152.<br>0 | .4 mm 10                  | 0.0 %<br>40 | 60    | 80                   | 100         | 120               | 140        | 160 1 | 80 200 |
| R  | 1 <sup>35</sup> |             |                           |             |       | uniliani<br>uniliani |             |                   |            |       |        |
| K. |                 |             |                           |             | 7     | 快为位图                 |             |                   |            |       |        |
| P  | ~               | 3           | Caracteria and the second | 5           |       | 图像大小:                |             |                   |            |       |        |
| e. |                 |             |                           |             |       | 宽度(V                 | v): 203.2   | 205 🔶 🗄           | 100 🌧 %    | 毫米    | ~      |
| R  | 82              |             |                           |             |       | 高度(H                 | 1): 152.4   | 105 🌧 🗄           | 100 🍝 %    |       |        |
|    |                 |             |                           |             |       |                      |             |                   |            |       |        |
| 0  | 250             |             |                           |             |       | 分辨率( <u>E</u> ):     | 300         | 🔶 dp              | i          |       |        |
| 町  |                 |             |                           |             |       | ****                 | œA          |                   |            |       |        |
| P. |                 |             |                           |             |       | 则巴根式((               | J. <u>*</u> | \$                | •          |       |        |
|    | 21              |             |                           |             |       | 文件大小:                |             |                   |            |       |        |
| ď, |                 |             |                           |             |       | 原始:                  | 540,0       | 00 字节             |            |       |        |
| 9  | 180             |             |                           |             |       | 新建:                  | 540,0       | 00 字节             |            |       |        |
| 0  |                 |             |                           |             |       |                      | TET MA      | 10. HI 1991 ( + ) |            |       |        |
| Ø, | 9               |             |                           |             |       |                      | 口花          | 宿处理(A)<br>在处理的(r  |            |       |        |
| ۵  | <b>H</b>        |             |                           |             |       |                      | 口速          | 明背骨(T)            | 0          |       |        |
|    |                 |             |                           |             |       |                      | ⊠应          | 用ICC预置            | 主文件(I)     |       |        |
|    | <del>4</del> -  |             |                           |             |       |                      | □保          | 持纵横比()            | 1)         |       |        |
|    |                 |             |                           |             |       |                      | □保          | 持原始大小             | <u>(0)</u> |       |        |
|    | 20              |             |                           |             |       |                      | 日保          | 持图层(M)            |            |       |        |
|    |                 |             |                           |             |       |                      |             |                   |            |       |        |
|    |                 |             |                           |             |       | 重置( <u>R</u> )       |             | 确定                | Ē          | 取消    | 帮助     |
|    | 8-              |             | ů.                        |             |       |                      |             |                   |            |       |        |